#### Practical Process Automation for Staff: Scheduled Tasks

**Presented by: Angela Nimer** 

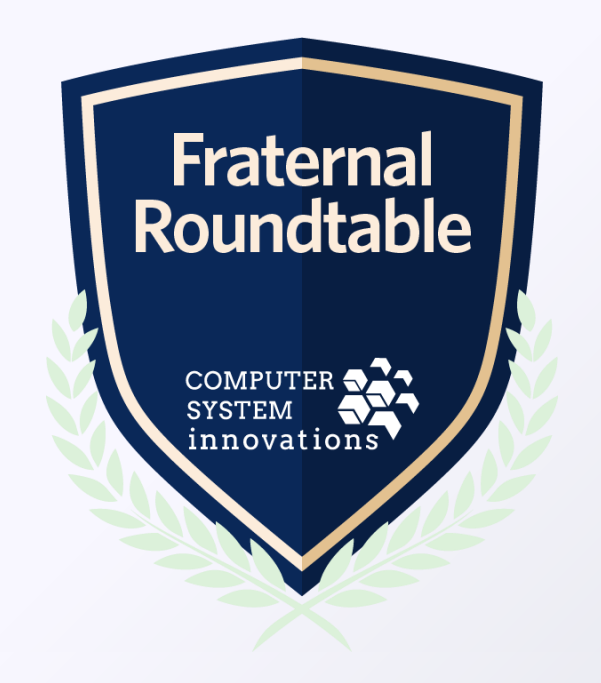

## What is Process Automation?

#### Alerts

- Placed on Content Pages
- Examples:
  - Owe dues
  - Missing phone number
  - New donor club achieved

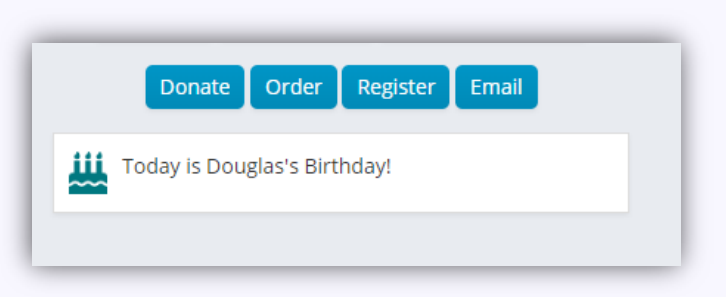

#### **Scheduled Task**

- Perform a routine action
- Examples:
  - Email new member
  - Send a report to staff
  - Update database value based on a member activity

Fraternal Roun Itable

COMPUTER SYSTEM innovations

Dear JANELL,

Your invoice, dated 11/18/2016, has a dues balance due of \$220.00

Dues Subscription Products

• PAC

NOTE: Process Automation PLUS module must be purchased to create new tasks!

## What do I need to know to get started?

| When? | Scheduled vs. Database Change                                                                                                    |
|-------|----------------------------------------------------------------------------------------------------|
|       | <ul> <li>Frequency: one time, daily, weekly, monthly (hourly can<br/>be made using daily)</li> </ul>                                                                         |
|       | • Time of day (consider time to run and app pool recycles)                                                                                                    |
| Who?  | <ul> <li>To, CC, BCC recipients if emailing or sending a report</li> <li>Who data should be updated for if stored procedure</li> <li>Keep in mind task frequency!</li> </ul> |
| What? | <ul> <li>Email: consider format, images, additional lists of data to appear within the email</li> <li>SSRS report to be sent</li> <li>Stored Procedure to be ran</li> </ul>  |
|       | sc automation tack can do more than one thing it can                                                                                                    |

NOTE: A process automation task can do more than one thing – it can have more than one trigger, action, data source.

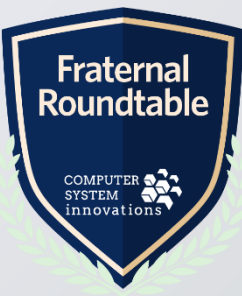

## Sample Process Automation Task Template

| В     | С                | D             | E                          | F                        | G                                                                | Н                       |                   | J           | K           | L            | M                        |                        |
|-------|------------------|---------------|----------------------------|--------------------------|------------------------------------------------------------------|-------------------------|-------------------|-------------|-------------|--------------|--------------------------|------------------------|
| Pro   | ocess            | s Aut         | omation                    | Task T                   | EMPLATE                                                          |                         |                   |             |             |              |                          |                        |
| tus / | Name of<br>Alert | Schedule      | Qualifier(s)               | Who should be<br>emailed | Email Table (if email requires table with activity details, what | Letter Body             | Email From        | Email<br>To | Email<br>CC | Email BCC    | Email Subject Line       | е                      |
| mple  | New AFP          | Nightly, 1 AM | 1ember type='UG'Transactio | on mberCPVPFAACCHAAC     | CFA ver NameEffective DateCurrent Bala                           | nc See Email Step tab   | email@example.orį | g nberCPV   | РАССНААСР   | Artment@exan | າբ Notification of Membe | r AFP                  |
|       |                  |               |                            |                          |                                                                  |                         |                   |             |             |              |                          |                        |
|       | A                | В             |                            |                          | С                                                                |                         |                   |             | D           |              |                          |                        |
|       |                  | roce          | ss Autoi                   | mation                   | Task TEMP                                                        | LATE                    |                   |             |             |              |                          |                        |
|       | 3                |               | Email Body                 |                          |                                                                  |                         | Special N         | lotes       |             |              |                          |                        |
| Ī     | -                |               | Attention Member:          |                          |                                                                  |                         | Please add        | hyperlinks  | to:         |              |                          |                        |
|       |                  |               | The Fraternity's records   | indicate that you were   | placed on AFP yesterday.                                         |                         | www.exam          | ple.org/fee | 5           |              |                          |                        |
|       |                  |               |                            |                          | , , , ,                                                          |                         | memberder         | oartment@   | example.o   | rg           |                          |                        |
|       |                  |               | {Table}                    |                          |                                                                  |                         |                   |             |             |              |                          |                        |
|       |                  |               | For additional clarificati | on on the AFP process,   | please visit: www.example.org/fees.                              | Any questions regarding | this              |             |             |              |                          |                        |
|       |                  |               | information should be s    | ent to memberdepartn     | nent@example.org.                                                |                         |                   |             |             |              |                          |                        |
|       |                  |               | Thank you                  |                          |                                                                  |                         |                   |             |             |              |                          |                        |
|       |                  |               | mank you,                  |                          |                                                                  |                         |                   |             |             |              |                          |                        |
|       |                  |               | Member Department          |                          |                                                                  |                         |                   |             |             |              | Rou                      | ate<br>unc             |
|       |                  |               | member Department          |                          |                                                                  |                         |                   |             |             |              | 2                        |                        |
|       |                  |               | cc: AAC Financial Adviso   | r                        |                                                                  |                         |                   |             |             |              |                          | MPUTI<br>STEM<br>novat |
|       |                  |               |                            |                          |                                                                  |                         |                   |             |             |              |                          |                        |

### Where do PA Tasks live in iMIS?

| S                                     | <b>Q</b> Keyword search                      |                                                                                                    |                   |              | MANAGER V                | ) ) |
|---------------------------------------|----------------------------------------------|----------------------------------------------------------------------------------------------------|-------------------|--------------|--------------------------|-----|
| V                                     | Process automation                           |                                                                                                    |                   |              |                          |     |
| , v                                   | Tasks Alert sets Logs                        |                                                                                                    |                   |              |                          |     |
| , , , , , , , , , , , , , , , , , , , |                                              |                                                                                                    |                   |              |                          |     |
| ~                                     | Name                                         | Description                                                                                                    | Type              | Enabled      | Date Created             |     |
| Ý                                     | Pay It Forward Volunteer Staff Report        | Weekly report sent out to volunteer staff listing all volunteer information for the week.                                | Scheduled<br>task | ~            | 4/13/2020 8:37:04 PM     | ×   |
| ı v                                   | Pay It Forward Volunteer Monthly<br>Reminder | Pay It Forward Volunteer Reminder email sent the first of each month for any volunteer dates occurring within the month. | Scheduled<br>task | $\checkmark$ | 4/13/2020 8:32:21 PM     | ×   |
| Ý                                     | Pay It Forward Volunteer Reminder            | Pay It Forward Volunteer Reminder email sent three days prior to the volunteer date.                                     | Scheduled<br>task | $\checkmark$ | 4/13/2020 8:29:40 PM     | ×   |
| <b>v</b>                              | Pay It Forward Volunteer Thank You           | Pay It Forward Volunteer Thank You email sent one day after the volunteer date.                                          | Scheduled<br>task | $\checkmark$ | 4/13/2020 8:26:56 PM     | ×   |
| r V                                   | Pay It Forward Volunteer Confirmation        | Pay It Forward Volunteer Confirmation Trigger upon service hours added.                                                  | Scheduled<br>task | $\checkmark$ | 4/13/2020 8:18:15 PM     | ×   |
| ler 🗸                                 | PA Task Trigger Demo                         | Demo of trigger task.                                                                                                    | Scheduled<br>task |              | 8/2/2019 8:46:20 AM      | ×   |
| e 🗸                                   | PA Task Email Notification Demo              | Demo of email notification task.                                                                                         | Scheduled<br>task | $\checkmark$ | 8/2/2019 8:45:52 AM      | ×   |
| uery                                  | Happy Birthday Alert                         | Alert to display on the selected user's birthday.                                                                        | Alert display     | $\checkmark$ | 9/20/2018 11:46:28<br>AM | ×   |
| ject                                  | NiUG Demo - Progress                         |                                                                                                    | Alert display     |              | 9/18/2018 2:24:17 PM     | ×   |
| ner                                   | NiUG Demo - My Donors                        |                                                                                                    | Alert display     |              | 9/18/2018 1:51:04 PM     | ×   |
| omation                               | NiUG Demo - Placeholders                     |                                                                                                    | Alert display     |              | 9/18/2018 10:36:54<br>AM | ×   |
| IS                                    | NiUG Demo - Do Not Contact                   |                                                                                                    | Alert display     |              | 9/18/2018 9:26:02 AM     | ×   |
| ystem                                 | NiUG Demo - Low Performance                  |                                                                                                    | Alert display     |              | 9/18/2018 9:20:15 AM     | ×   |
|                                       | NiUG Demo - Fundraising Goal                 |                                                                                                    | Alert display     | $\checkmark$ | 9/18/2018 9:19:21 AM     | ×   |
|                                       | NiUG Demo - Top 3 Fundraising Solicitors     |                                                                                                    | Alert display     |              | 9/18/2018 9:05:50 AM     | ×   |

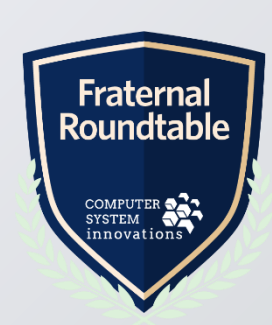

#### **Give Your Task a Name**

- Fill in a name and description for your task so that others will know what your task does
- Make sure to enable your task once you have done your tests and are ready for it to run

| ask<br>ay It Forward Volunteer Thank You                                                   |                                                         |                      |         | ٩ |
|--------------------------------------------------------------------------------------------|---------------------------------------------------------|----------------------|---------|---|
| Enabled Name Pay It Forward Volunteer Thank Description Pay It Forward Volunteer Thank     | You<br>You email sent one day after the volunteer date. |                      |         | - |
| Type     Scheduled task     Run task       Triggers     Conditions     Actions     Data so | now<br>Durces Logs                                      |                      |         |   |
| Details<br>Daily at 7:00 AM                                                                | Type<br>Scheduled                                       | Start Date 4/13/2020 | Enabled |   |

### When? – Triggers Tab

Add trigger to fill in when and how often the task should run

| sk               |                    |                       |              |                               |            |              | Ó 🗆 S         |
|------------------|--------------------|-----------------------|--------------|-------------------------------|------------|--------------|---------------|
| ay It Forward V  | olunteer Tha       | ink You               |              |                               |            |              |               |
| Enabled          |                    |                       |              |                               |            |              |               |
| ame              | Pay It Forward Vol | unteer Thank You      |              |                               |            |              |               |
| escription       | Pay It Forward Vol | lunteer Thank You ema | ail sent one | day after the volunteer date. |            |              |               |
|                  |                    |                       |              |                               |            |              |               |
| /pe              | Scheduled task     | Run task now          |              |                               |            |              |               |
| Triggers Condi   | itions Actions     | Data sources          | Logs         |                               |            |              |               |
|                  |                    |                       |              |                               |            |              | Add trigger   |
| Details          |                    |                       |              | Туре                          | Start Date | Enabled      |               |
| Daily at 7:00 AM |                    |                       |              | Scheduled                     | 4/13/2020  | $\checkmark$ | × ×           |
|                  |                    |                       |              |                               |            |              |               |
|                  |                    |                       |              |                               |            |              |               |
|                  |                    |                       |              |                               |            |              |               |
|                  |                    |                       |              |                               |            |              |               |
|                  |                    |                       |              |                               |            |              |               |
|                  |                    |                       |              |                               |            |              |               |
|                  |                    |                       |              |                               |            |              |               |
|                  |                    |                       |              |                               |            | Sav          | Save As Close |
|                  |                    |                       |              |                               |            | Sav          | ciuse         |

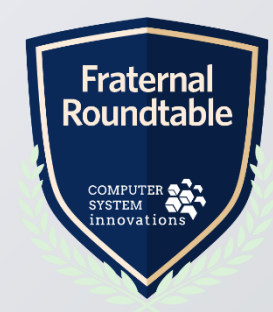

## When? – On a schedule

| Edit Trigger |                                                        |
|--------------|--------------------------------------------------------|
| 🗹 Enabled    |                                                        |
| Туре         | On a schedule                                          |
|              | On database change                                     |
| Frequency    | Daily 🔹 🛈                                              |
| Schedule     | Run every 1 day(s) at: 7:00 AM S Central Daylight Time |
| Start        | 4/13/2020                                              |
| End          |                                                        |
|              |                                                        |
|              |                                                        |
|              |                                                        |
|              |                                                        |
|              |                                                        |
| End          |                                                        |

- Fill in frequency, schedule days & times, and date the task should start
- End date can be left blank if indefinite
- Hourly tasks can be done by adding multiple daily triggers, one for each hour of the day
- Keep in mind time zone
- Make sure to enable your trigger once you have competed your testing and are ready for the task to run

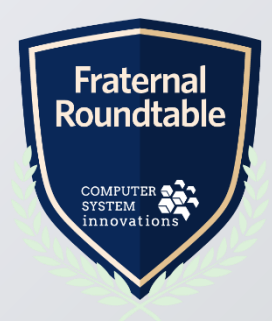

## When? – On a database change

| Edit Trigger |                                       |
|--------------|---------------------------------------|
| ✓ Enabled    |                                       |
| Туре         | On a schedule                         |
|              | On database change                    |
| *Table       | Activity TriggerID property: SEQN (1) |
| Trigger on   | ✓ Row inserted                        |
|              | Row deleted           Row updated     |
|              |                                       |
|              |                                       |
|              |                                       |
|              |                                       |
|              |                                       |

# WARNING: Triggers on a database change can impact performance!

- Select the table to watch for a value change
- Indicate if the trigger should happen upon insert of a new row into the table, update of a specific column in the table, or deletion of a row in the table
- Make sure to enable your trigger once you have competed your testing and are ready for the task to run

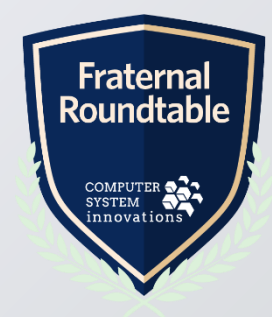

#### Who? – Data sources Tab

#### Add data source to determine who the action should be performed on

|                    |                                                                                        |           | ¢ □ ×           |
|--------------------|----------------------------------------------------------------------------------------|-----------|-----------------|
| ay It Forward V    | Volunteer Thank You                                                                    |           |                 |
| 🗹 Enabled          |                                                                                        |           |                 |
| Name               | Pay It Forward Volunteer Thank You                                                     |           |                 |
| Description        | Pay It Forward Volunteer Thank You email sent one day after the volunteer date.        |           |                 |
| Type               |                                                                                        |           |                 |
| Triggers Condi     | Scheduled task     Run task now       Iditions     Actions       Data sources     Logs |           | Add data source |
| Data Source        |                                                                                        | Туре      |                 |
| PayItForwardVolunt | nteerThankYou                                                                          | IQA Query | × ×             |

## Who? – Select Your IQA

| Edit Data Source  |                                                                                   |
|-------------------|-----------------------------------------------------------------------------------|
| *Data source name | PayItForwardVolunteerThankYou                                                     |
| *Query            | \$/.PATasks/PayItForwai<br><u>Edit source query</u><br><u>Create source query</u> |
|                   |                                                                                   |
|                   |                                                                                   |

- Select Your IQA
- Give your data source a name
- Data source names should NOT contain spaces

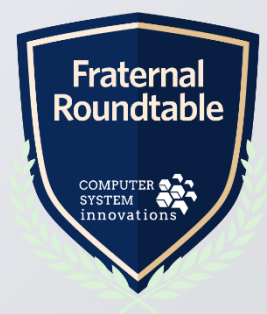

## **Process Automation IQA Tips**

- Make sure your filter takes into consideration the task frequency or recipients will receive emails more than you might like!
- Use a date with within days = 1 AND less than today's date to filter by "Yesterday". The "AND" filter is important!

| elligent Query Architect                         |          |               |          |           |        |               |       |
|--------------------------------------------------|----------|---------------|----------|-----------|--------|---------------|-------|
| ltForwardVolunteerThankYou                       |          |               |          |           |        |               |       |
| fine Run Report Group See                        | curity   |               |          |           |        |               |       |
| Summary Sources <b>Filters</b> Display           | Sorting  |               |          |           |        |               |       |
|                                                  |          |               |          |           | A      | dd Filter Rei | fresh |
| Where <b>Property</b>                            | Function | Comparison    | Multiple | Value     | Prompt | -             | ×     |
| PayItForwardVolunteers.VolunteerDate             | None •   | Within Days 🔹 |          | 1         | No •   |               | ×     |
| T                                                |          |               |          |           |        |               |       |
| And   Property                                   | Function | Comparison    | Multiple | Value     | Prompt |               | ×     |
| PayItForwardVolunteers.VolunteerDate             | None 🔻   | Less          |          | @date Run | No •   |               | ×     |
| T                                                |          |               |          |           |        |               |       |
| Query options Query options                      |          |               |          |           |        |               |       |
| Require user to provide at least one valid value | le       |               |          |           |        |               |       |
|                                                  |          |               |          |           |        |               |       |

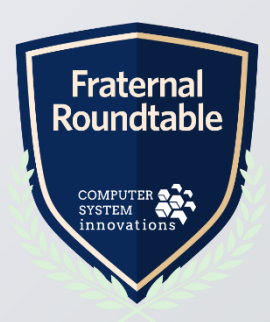

## **Process Automation IQA Tips - continued**

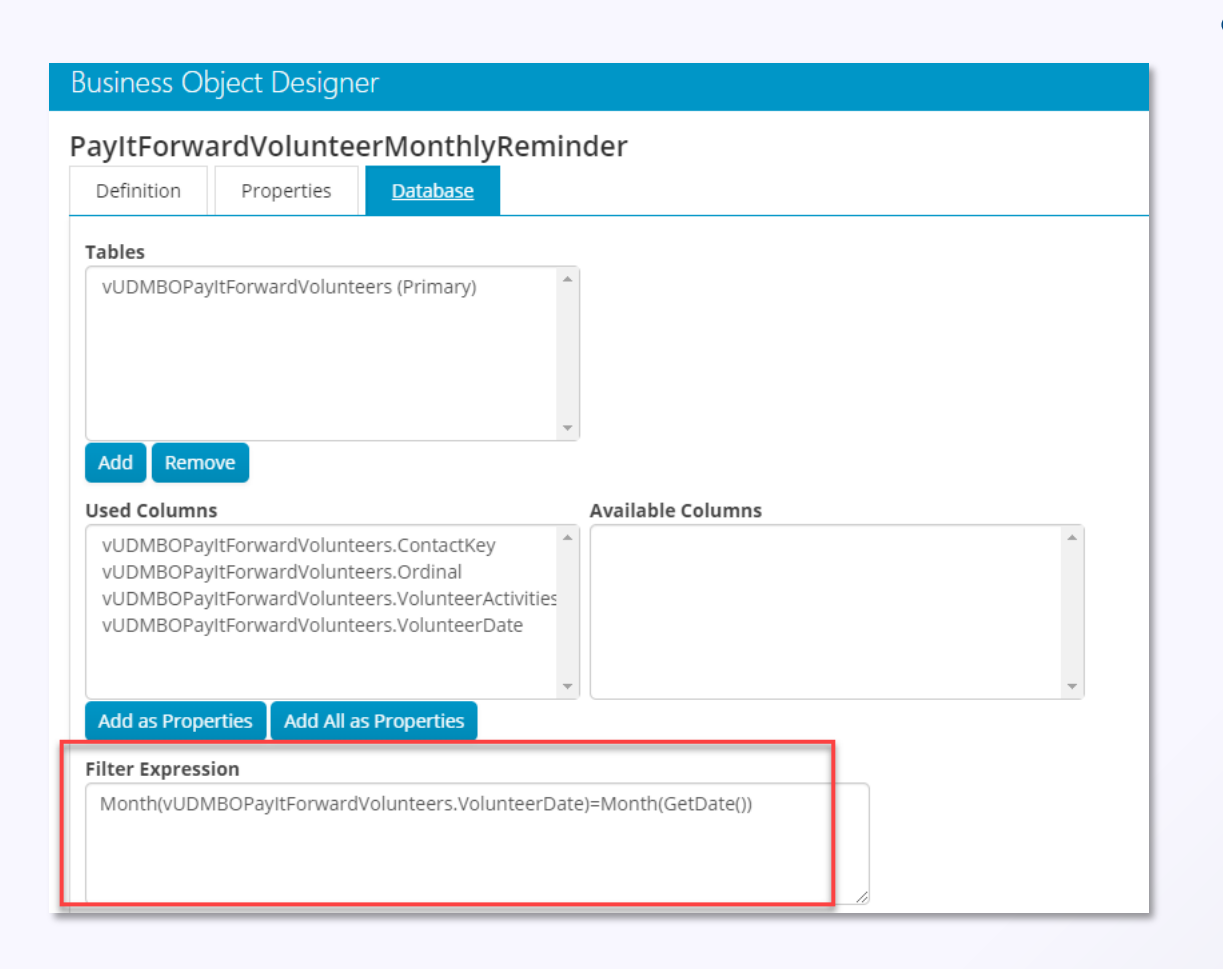

 You cannot use SQL functions in the filter area of IQA's so create a Business Object and use the Filter Expression there instead!

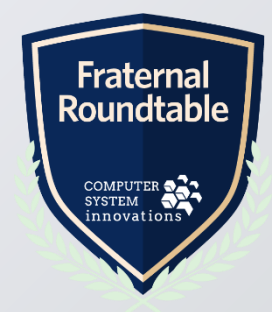

### **Process Automation IQA Tips - continued**

- If your trigger is on a database change, be sure to include a filter in your IQA filtering by @TriggerID
- The column to filter by must match the column noted in the task trigger screen

| 00                                              |          |            |         |              |        | Luit inggei |                |                              |
|-------------------------------------------------|----------|------------|---------|--------------|--------|-------------|----------------|------------------------------|
| telligent Query Architect                       |          |            |         |              |        | 🗹 Enabled   |                |                              |
| /ltForwardVolunteerConfirmation                 |          |            |         |              |        | Туре        | On a schedule  |                              |
| e <mark>fine</mark> Run Report Group Sec        | urity    |            |         |              |        |             | On database cl | hange                        |
| Summary Sources Eiltere Display                 | Corting  |            |         |              |        | *Table      | Activity       | ▼ TriggerID property: SEQN ① |
|                                                 | Sorting  |            |         |              |        | Trigger on  | Row inserted   |                              |
|                                                 |          |            |         |              |        | _           | Row updated    |                              |
| Where <b>Property</b>                           | Function | Comparison | Multipl | e Value      | Prompt |             |                |                              |
| CsActivityBasic.Activity Type                   | None 🔻   | Equal      | •       | VOLUNTEER •  | No     |             |                |                              |
| CsActivityBasic.Category                        | None 🔻   | Equal      | T       | PAYITFORWARD | No     | _           |                |                              |
| CsActivityBasic.Sequence                        | None 🔻   | Equal      | •       | @TriggerID   | No     |             |                |                              |
|                                                 | •        |            |         |              |        |             |                |                              |
| Query options                                   |          |            |         |              |        |             |                |                              |
| Require user to provide at least one valid valu | IA       |            |         |              |        |             |                |                              |
|                                                 |          |            |         |              |        |             |                |                              |

### When? – Conditions Tab

- Add conditional data source if you don't want the actions to run if your conditional data source returns no results
- Conditional data sources are optional

| Task             |                                                                   |                                                             | Ó □ ×           |
|------------------|-------------------------------------------------------------------|-------------------------------------------------------------|-----------------|
| Pay It Forwar    | rd Volunteer Thank You                                            |                                                             |                 |
| 🗹 Enabled        |                                                                   |                                                             |                 |
| *Name            | Pay It Forward Volunteer Thank You                                |                                                             |                 |
| Description      | Pay It Forward Volunteer Thank You email sent one day             | after the volunteer date.                                   |                 |
|                  |                                                                   |                                                             |                 |
|                  |                                                                   |                                                             |                 |
| Туре             | Scheduled task V Run task now                                     |                                                             |                 |
| Triggers 🧕       | Conditions Actions Data sources Logs                              |                                                             |                 |
| You can add a da | ata source as a condition to restrict the task to run only if the | Add Data Source                                             | <b>– –</b>      |
| 21.5             |                                                                   | Use existing data source:     PayltForwardVolunteerThankYou | Add data source |
| Data Source      |                                                                   | Use results of IQA query as data source                     |                 |
| PayItForwardV    | olunteerThankYou                                                  |                                                             | × *             |
|                  |                                                                   |                                                             |                 |
|                  |                                                                   |                                                             |                 |
|                  |                                                                   |                                                             |                 |

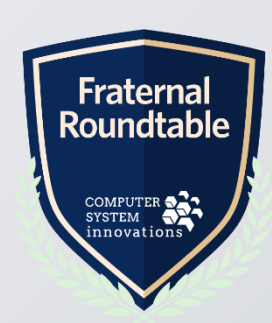

#### What? – Actions Tab

#### • Add the action you want the task to perform

| sk            |                                                                                 | Ó 🗆 🗙      |
|---------------|---------------------------------------------------------------------------------|------------|
| y It Forward  | rd Volunteer Thank You                                                          |            |
| Enabled       |                                                                                 |            |
| ame           | Pay It Forward Volunteer Thank You                                              |            |
| escription    | Pay It Forward Volunteer Thank You email sent one day after the volunteer date. |            |
| /pe           | Scheduled task   Run task now                                                   |            |
| Triggers Co   | Conditions Actions Data sources Logs                                            |            |
|               |                                                                                 | Add action |
| Туре          | Details                                                                         |            |
| Send a commun | unication PayItForwardVolunteerThankYou                                         | × ×        |

### What? – Send a communication

- Select the task data source the email should use
- The data source selected here overrides the recipient data source selected in the communication template itself
- Select the communication template to use

| Edit Action              |                                                    |
|--------------------------|----------------------------------------------------|
| Туре                     | Send a communication                               |
| Recipient data<br>source | PayItForwardVolunteerThankYou  Add new data source |
| *Communication           | PayItForwardVolunteerThankYou Remove               |
|                          |                                                    |
|                          |                                                    |

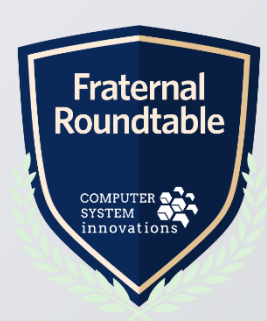

### What? – Run a report

- Select the SSRS .RDL report to send
- Enter from, to, and subject information for the report email to be sent'
- If you want to be able to specify a body message or have a custom report per recipient, then use send communication instead with report attachment

NOTE: Run a report actions do not require a data source to be added to the task.

| Edit Action          |                                                 |
|----------------------|-------------------------------------------------|
| Туре                 | Run a report 🔹                                  |
| *Report              | \$/.PATasks/WeeklyPayItForwardVolunteerList.rdl |
| * Email from address | info@myorg.org                                  |
| *Email results to    | animer@csiinc.com select contact                |
|                      |                                                 |
|                      |                                                 |
| Email subject        | Pay It Forward Weekly Volunteer Report          |
|                      |                                                 |

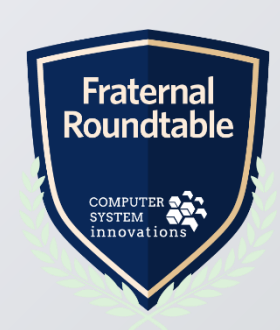

#### What? – Run a stored procedure

- Enter Stored Procedure to be ran
- Enable parameters if parameters are to be sent to the stored procedure

| Edit Action               |                                                        |                                                                                                    |
|---------------------------|--------------------------------------------------------|----------------------------------------------------------------------------------------------------|
| Туре                      | Run a stored procedure                                 | DELLARE @LASI_SEUN_VALUE INT;                                                                                                    |
| *Stored procedure<br>name | csi_sp_InsertPayItForwardServiceHe                     | <pre>DECLARE @CURRENT_DATE date=getdate();<br/>Insert Into Activity (SEQN, ID, ACTIVITY_TYPE, TRANSACTION_DATE, EFFECTIVE_DATE, NOTE)<br/>SELECT<br/>SECT<br/>SECT</pre>                                                                                                    |
| Enable TriggerIDs         | as parameters Triggerid parameter: SEQN Data type: int | <pre>ID = a.ID,<br/>ACTIVITY_TYPE = 'SERV_HERO',<br/>TRANSACTION_DATE = convert(date,@CURRENT_DATE),<br/>EFFECTIVE_DATE = convert(date,@CURRENT_DATE),<br/>NOTE = 'script'<br/> Step #1: create a temp table<br/>INTO #Activity<br/>FROM Activity a<br/>WHERE a.SEQN = @TriggerID<br/>AND (SELECT SUM(a3.UNITS) as TOTAL_HOURS<br/>FROM Activity a3<br/>WHERE a3.ID = a.ID<br/>AND a3.ACTIVITY_TYPE = 'VOLUNTEER'<br/>AND a3.ACTIVITY_TYPE = 'VOLUNTEER'<br/>AND a3.CATEGORY = 'PAYITFORWARD') &gt; 30<br/>AND NOT EXISTS (SELECT 1 FROM Activity a2 WHERE ACTIVITY_TYPE = 'SERV_HERO' AND a2.ID=a.ID<br/> Step #2: update the Counter table<br/> i.e. grab the current LAST_VALUE and at the same time increment it by the number of rows in<br/>UPDATE Counter<br/>SET LAST_VALUE = LAST_VALUE + (select count(*) from #Activity), that's the increment/up<br/>@LAST_SEQN_VALUE = LAST_VALUE, that's the current last<br/>LAST_UPDATED = getdate(),</pre> |

## **Communication Template Tips**

- It is recommended to only have the TO go to one recipient at a time (not a list) as iMIS records the interaction based on the iMIS ID (CC and BCC interaction records do not get written)
- CC and BCC have some known bugs when using data placeholders instead of static values (you can repeat rows in your recipient data source for CC/BCC to get around this issue)
- The party additional data source automatically gets created with communication templates and ties to your recipient data source via the iMIS ID and pulls recipient Name table data
- Your recipient data source MUST contain an iMIS ID

| ( | Commu   | nication templates                                 |
|---|---------|----------------------------------------------------|
|   | PayItF  | orwardVolunteerReminderMonthly – Compose communica |
|   | From    | myorg@org.com;                                     |
|   | То      | {#party.Email};                                    |
|   |         | <u>Cc</u> <u>Bcc</u>                               |
|   | Subject | Upcoming Volunteering Reminder                     |
|   | Туре    | (None) •                                           |

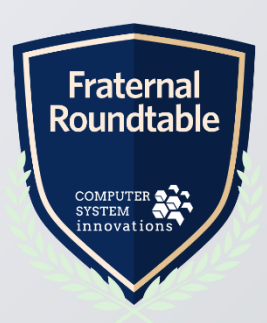

## **Communication Template Tips - continued**

- Data Placeholders can use format attributes to help format things like dates and currency (see resources at end of slides for options) – ie {#recipient.VolunteerDate format="d"}
- {foreach} loops can be used to display repeating data from your Additional data sources
- It is recommended to use lists or line breaks only inside of the {foreach} as there are some bugs with using a table inside of the {foreach}

| Гуре                      | (None) •                                                                                                    |
|---------------------------|----------------------------------------------------------------------------------------------------|
|                           | Choose Recipients Additional Data Sources                                                                                                    |
| X 🖻                       | i 💼   講 😍   り・C → 「Times Ne ・ S   B / U   A ・ め・   副 冨 冨 冨 冨 冨 冨 田・ 圖                                                                                                    |
| Dear {#                   | #recipient.FirstName},                                                                                                    |
| 1 nis is<br>{<br>• {<br>{ | a reminder that you have signed up for the following upcoming Pay it Forward dates:<br>(foreach v in PayItForwardVolunteering}<br>(#v.VolunteerDate format="d"}<br>(/foreach} |
| With si<br>The Pa         | incere gratitude,<br>iy It Forward Staff                                                                                                    |

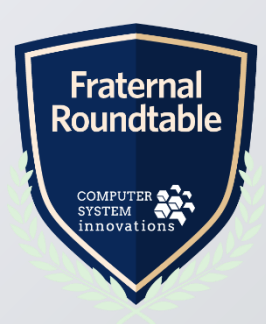

## **Communication Template Tips - continued**

- If using images in your email with width and height attributes, Outlook tends to ignore those attributes so try to make the image itself the size you wish it to appear
- Use the preview button to review your emails to make sure recipients and data placeholders fill in as expected.
- If extra spaces appear or things are not formatting as you desire, you can look at the HMTL view to make sure HTML tag appear correctly with correct beginning and ending tags where you want them

| Choose Recipients Additional Data Sources                                                                                                    |                         |
|----------------------------------------------------------------------------------------------------|-------------------------|
| 🐰 階 👜   義 💖   🎾 • 🕐 • "Times Ne • S   Β Ι Ц   Α • φ •   三 三 三   座 享 芸 臣 田 • 三   🖾 🖏 🕄   ¶+ Normal • Apply CSS • Ω • 💕 • Insert field • Insert link • 📮 |                         |
| Dear {#recipient.FirstName},                                                                                                    | <b>^</b>                |
| This is a reminder that you have signed up for the following upcoming Pay It Forward dates:                                                            |                         |
| <pre>{foreach v in PayItForwardVolunteering} • {#v.VolunteerDate format="d"} {/foreach}</pre>                                                          |                         |
| With sincere gratitude,<br>The Pay It Forward Staff                                                                                                    |                         |
|                                                                                                    | Fraternal<br>Roundtable |
| ✓ Design <> HTML  Q Previ                                                                                                    | COMPUTER SS             |
| Add attachment  Preview Send No                                                                                                    | w                       |

## **Testing Your Email Tasks**

• If sending emails, have the task go to your email address for testing and so you can verify the email is formatted the way you would like

| Commu              | nication templates                                                                                    |
|--------------------|----------------------------------------------------------------------------------------------------|
| PayItF             | orwardVolunteerThankYou – Compose communication                                                       |
| From               | myorg@org.com;                                                                                        |
| То                 | animer@csiinc.com                                                                                     |
|                    | <u>Cc</u> <u>Bcc</u>                                                                                  |
| Subject            | Thank You for Volunteering                                                                            |
| Туре               | (None) •                                                                                              |
|                    | Choose Recipients Additional Data Sources                                                             |
| 2 間                | 💼   🏥 🤓   🎝 • C · 🔹 "Times Ne • S   B Z U   A • Ø •   三 三 三   譯 雲 註 田 • 🚍   🖬 🗟 🕄   ጭ Normal - • Appl |
| Dear {#<br>Thank y | recipient.FirstName},                                                                                 |

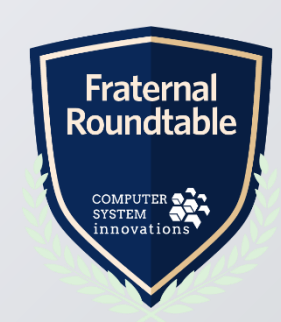

### **Testing Your Email Tasks - continued**

• To avoid filling up your inbox with lots of email when testing, set your IQA filter to limit the number of results returned

| ſ             | <u>۲</u>                                   |                                                  |          |               |          |             |        |               |       |  |  |  |
|---------------|--------------------------------------------|--------------------------------------------------|----------|---------------|----------|-------------|--------|---------------|-------|--|--|--|
| <b>1</b> 5 Co | Intelligent Query Architect                |                                                  |          |               |          |             |        |               |       |  |  |  |
| R M           | PayItForwardVolunteerThankYou              |                                                  |          |               |          |             |        |               |       |  |  |  |
| ₿ Fu          | Fu Define Run Report Group Security        |                                                  |          |               |          |             |        |               |       |  |  |  |
| 😇 Ev          | Ev Summary Sources Filters Display Sorting |                                                  |          |               |          |             |        |               |       |  |  |  |
| Ì⊞ Co         |                                            |                                                  |          |               |          |             | _      |               |       |  |  |  |
| ⊵м            |                                            |                                                  |          |               |          |             | A      | dd Filter Ref | fresh |  |  |  |
| 🕈 Ce          |                                            | Where Property                                   | Function | Comparison    | Multiple | Value       | Prompt | •             | ×     |  |  |  |
| ans Fir       |                                            | PayItForwardVolunteers.VolunteerDate             | None 🔻   | Within Days 🔹 |          | 1           | No •   |               | ×     |  |  |  |
| Co            |                                            | •                                                |          |               |          |             |        |               |       |  |  |  |
| C' Ri         |                                            | And   Property                                   | Function | Comparison    | Multiple | Value       | Prompt |               | ×     |  |  |  |
| Si            |                                            | PayItForwardVolunteers.VolunteerDate             | None •   | Less          |          | @date 🛄 Run | No •   |               | ×     |  |  |  |
| Pa            |                                            | <b>T</b>                                         |          |               |          |             |        |               |       |  |  |  |
| Tł            |                                            | Query options                                    |          |               |          | Value       |        |               |       |  |  |  |
| Ta            |                                            | Require user to provide at least one valid value | ue       |               |          |             |        |               |       |  |  |  |
| м             |                                            | ✓ Limit the number of results returned           |          |               |          | 1           |        |               |       |  |  |  |

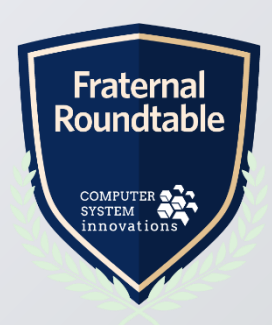

## **Testing Your Email Tasks - continued**

|      | About Participation Histor         | y Giving Activiti                                   | es China Contact Info                | Member Survey Notes                   | Preferences  |
|------|------------------------------------|-----------------------------------------------------|--------------------------------------|---------------------------------------|--------------|
|      | Recent transactions                |                                                     |                                      |                                       |              |
| 1    | Order Number There are no records. | <u>Order Date</u>                                   | Туре                                 | Amount                                | Balance      |
| [    | Recent interactions                |                                                     |                                      |                                       |              |
|      | Date                               | <u>Type</u>                                         | Subject                              |                                       | <u>Owner</u> |
|      | ► 4/13/2020 10:29:12 PM            | Email                                               | Volunteer Hours Confir               | mation                                | MANAGER      |
|      | 10/7/2016 4:42:20 PM               | Message                                             |                                      |                                       | Ó □ ×        |
| ites |                                    | To all                                              | ysonsmith@imisdemo.com               | Reser                                 | Download     |
|      | Invoices                           | CC<br>From my                                       |                                      |                                       |              |
|      | Invoice Date                       | Subject Vo                                          | lunteer Hours Confirmation           |                                       | ance         |
|      | 8040 4/6/2017                      | Dear Allyson                                        |                                      |                                       | 0.00         |
|      | 7708 12/23/2016                    | This confirms that you have                         | re earned 2.00 hours for you yolun   | toor time at the 11/1E/2018 Day It F  | 0.00         |
|      | 7643 11/27/2016                    | event.                                              |                                      | teer time at the 11/15/2010 Pay it is | 0.00         |
|      |                                    | It is because of the genero                         | osity of your volunteer time that we | can help so many people.              |              |
|      | Call history                       | With sincere gratitude,<br>The Pay It Forward Staff |                                      |                                       | © +          |
|      | ▲ <u>Transaction Date</u>          |                                                     |                                      |                                       |              |
|      | There are no records.              |                                                     |                                      |                                       |              |
|      | D                                  |                                                     |                                      |                                       |              |
|      | Billing history                    |                                                     |                                      |                                       | Close        |

- You can go to the member profile history tab and view Recent Interactions to verify email sent and recorded for the recipient
- You can also Resend and Download the email as well

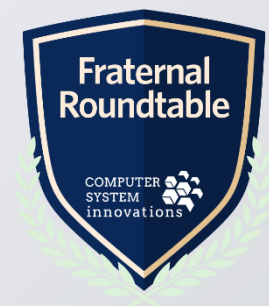

### Logs – Making sure things are running!

- Make sure both the Trigger "Enabled" checkbox and the task "Enabled" checkbox are checked
- Check the task Logs Tab to verify things are running properly

| / It Forwar                                                                                                    | rd Volunteer Tha                                                          | ank You                                                     |                                                                                    |                         |                              |                                                                    |                                                       |
|----------------------------------------------------------------------------------------------------|---------------------------------------------------------------------------|-------------------------------------------------------------|------------------------------------------------------------------------------------|-------------------------|------------------------------|--------------------------------------------------------------------|-------------------------------------------------------|
| Enabled                                                                                                    |                                                                           |                                                             |                                                                                    |                         |                              |                                                                    |                                                       |
| me                                                                                                    | Pay It Forward Vo                                                         | lunteer Thank You                                           |                                                                                    |                         |                              |                                                                    |                                                       |
| scription                                                                                                    | Pay It Forward Vo                                                         | lunteer Thank You em                                        | ail sent one day after the volunteer da                                            | e.                      |                              |                                                                    |                                                       |
| e                                                                                                    | Scheduled task                                                            | Run task now                                                |                                                                                    |                         |                              |                                                                    |                                                       |
|                                                                                                    |                                                                           |                                                             |                                                                                    |                         |                              |                                                                    |                                                       |
| Triggers (<br>Status<br>Start date bet                                                                                    | Conditions Actions (Any) ween                                             | Data sources     and                                        | Logs                                                                               |                         |                              |                                                                    |                                                       |
| Triggers (<br>Status<br>Start date bett<br>Filter<br>xpand All Coll                                                       | Conditions Actions (Any) ween lapse All                                   | Data sources                                                |                                                                                    |                         |                              |                                                                    |                                                       |
| Triggers C<br>Status<br>Start date bett<br>Filter<br>xpand All Coll<br>Status                                             | Conditions Actions (Any) ween lapse All                                   | and Start                                                   | Logs                                                                               |                         | End                          |                                                                    |                                                       |
| Triggers C<br>Status<br>Start date bett<br>Filter<br>Status<br>Status<br>V Succeed                                        | Conditions Actions (Any) (Any) lapse All led                              | and Start 4/13/2                                            | Logs                                                                               |                         | End<br>4/13/2020 10:1        | 9:09 PM                                                            |                                                       |
| Friggers C<br>Status<br>Start date bett<br>Filter<br>Status<br>Status<br>Succeed<br>Event                                 | Conditions Actions (Any) (Any) (appse All ided                            | and Start<br>4/13/2<br>Status                               | Logs                                                                               |                         | End<br>4/13/2020 10:1        | 9:09 PM<br>Start                                                   | End                                                   |
| Triggers C<br>Status<br>Start date bett<br>Filter<br>Status<br>Status<br>Succeed<br>Event<br>Trigger                      | Conditions Actions (Any) (Any) lapse All led r execution                  | and<br>Start<br>Status<br>Succeeded                         | Logs<br>020 10:19:06 PM<br>Details<br>Trigger 'Manually executed'.                 |                         | <u>End</u><br>4/13/2020 10:1 | 9:09 PM<br>Start<br>4/13/2020 10:19:06 PM                          | End<br>4/13/2020 10:19:09 PM                          |
| Triggers C<br>Status<br>Statu date bett<br>Filter<br>Kapand All Coll<br>Status<br>V Succeed<br>Event<br>Trigger<br>Datasc | Conditions Actions (Any) (Any) lapse All led r execution purce evaluation | and<br>Start<br>4/13/20<br>Status<br>Succeeded<br>Succeeded | Logs Logs Details Trigger 'Manually executed'. Evaluation of datasource 'PayItForv | vardVolunteerThankYou'. | End<br>4/13/2020 10:1        | 9:09 PM<br>Start<br>4/13/2020 10:19:06 PM<br>4/13/2020 10:19:06 PM | End<br>4/13/2020 10:19:09 PM<br>4/13/2020 10:19:06 PM |

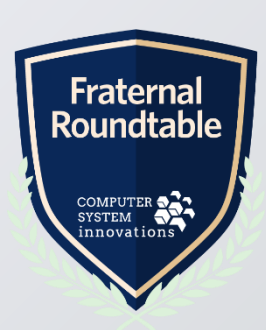

### Logs – Making sure things are running! - continued

- For email tasks, check the communication logs to verify emails are being sent and delivered
- Click on the email subject to see the list of recipients and email addresses sent to along with specific delivery issue details

|                      |                                        |                          |                    |              |         |      |           |               | Logs for         |                             |                 |             |         |          |
|----------------------|----------------------------------------|--------------------------|--------------------|--------------|---------|------|-----------|---------------|------------------|-----------------------------|-----------------|-------------|---------|----------|
|                      |                                        |                          |                    |              |         |      |           |               | Subject          | Volunteer Hours Confirmati  |                 |             |         |          |
|                      |                                        |                          |                    |              |         |      |           |               | Sent date        | 4/13/2020 10:29 PM          |                 |             |         |          |
|                      | Q, Keyword search                      |                          |                    |              |         |      | Ŷ         | MANAGER 🗸 🤞   | Communication ty | pe None                     |                 |             |         |          |
| L. Community         | Communication logs                     |                          |                    |              |         |      |           |               | Message type     | Email                       |                 |             |         |          |
| 📾 Membership         | ~ Communication logs                   |                          |                    |              |         |      |           |               | Sent by          | MANAGER                     |                 |             |         |          |
| Fundraising          | Subject contains                       |                          |                    |              |         |      |           |               | Sent             | 1                           |                 |             |         |          |
| Events               | Sent date between                      | and                      |                    |              |         |      |           |               | Delivered        | 1                           |                 |             |         |          |
| Commerce             | <ul> <li>Communication type</li> </ul> |                          |                    |              |         |      |           |               | Not delivered    | 0                           |                 |             |         |          |
| be Markating         | contains                               |                          |                    |              |         |      |           |               | Recipient name   |                             |                 |             |         |          |
| - Marketing          | Sent by contains                       |                          |                    |              |         |      |           |               | contains         |                             |                 |             |         |          |
| Advanced email (pus) | Find                                   |                          |                    |              |         |      |           |               | Find             |                             |                 |             |         |          |
| templates            |                                        |                          |                    |              |         |      |           |               |                  |                             |                 |             |         |          |
| Communication logs   |                                        | 8 9 10 • • Page size: 20 | . •                |              |         |      |           | 340 items i   | Recipient        |                             | Recipient Email | Last Status | Details |          |
| Campaigns            | Show all 340                           | Tuge size. 20            |                    |              |         |      |           | 540 Remain    | Allyson Smith    | allysonsmith@imisdemo.com [ |                 | Delivered   |         |          |
| Segmentation         | <ul> <li>Subject</li> </ul>            | Sent Date                | Communication Type | Message Type | Sent By | Sent | Delivered | Not Delivere. |                  |                             |                 |             |         |          |
| RFM                  | Volunteer Hours Confirmation           | 4/13/2020 10:29:11 PM    | None               | Email        | MANAGER | 1    | 1         | 0             |                  |                             |                 |             |         |          |
| Process manager      | Thank You for Volunteering             | 4/13/2020 10:19:06 PM    | None               | Email        | MANAGER | 1    | 1         | 0             |                  |                             |                 |             |         |          |
| Certification        | Test Dues                              | 4/13/2020 9:03:51 AM     | Billing            | Email        | MANAGER | 3    | 3         | 0             |                  |                             |                 |             | E.      | town     |
|                      | Test Dues                              | 4/12/2020 9:03:11 AM     | Billing            | Email        | MANAGER | 3    | 3         | 0             |                  |                             |                 |             | Fra     | iternal  |
| # Finance            | Test Dues                              | 4/11/2020 9:03:12 AM     | Billing            | Email        | MANAGER | 3    | 3         | 0             |                  |                             |                 |             | l Rou   | ndtable  |
| Continuum            | Y Test Dues                            | 4/10/2020 9:03:09 AM     | Billing            | Email        | MANAGER | 3    | 3         | 0             |                  |                             |                 |             |         |          |
| 🖒 Rise               | Y Test Dues                            | 4/9/2020 9:03:13 AM      | Billing            | Email        | MANAGER | 3    | 3         | 0             |                  |                             |                 |             |         |          |
| O Settings           | * Test Dues                            | 4/8/2020 9:03:26 AM      | Billing            | Email        | MANAGER | 3    | 3         | 0             |                  |                             |                 |             | Сом     | PUTER    |
|                      | Test Dues                              | 4/7/2020 9:03:46 AM      | Billing            | Email        | MANAGER | 3    | 3         | 0             |                  |                             |                 |             | SYST    | EM       |
|                      | Test Dues                              | 4/6/2020 9:03:08 AM      | Billing            | Email        | MANAGER | 3    | 3         | 0             |                  |                             |                 |             | inno    | vations. |
|                      | Test Dues                              | 4/5/2020 9:03:09 AM      | Billing            | Email        | MANAGER | 3    | 3         | 0             |                  |                             |                 |             |         |          |
|                      | Test Dues                              | 4/4/2020 9:03:08 AM      | Billing            | Email        | MANAGER | 3    | 3         | 0             |                  |                             |                 |             |         |          |
|                      | Test Dues                              | 4/3/2020 9:03:10 AM      | Billing            | Email        | MANAGER | 3    | 3         | 0             |                  |                             |                 |             |         |          |
|                      | Tost Duras                             | 4/3/3030 0/03/08 AM      | Dilling            | Fee all      | MANAGED | 2    | -         | 0             | *                |                             |                 |             |         |          |

### Resources

- iMIS Process Automation Documentation: <u>https://help.imis.com/iMIS2017/Features/RiSE/Process\_Automation/Process\_automation.htm</u>
- iMIS Communication Template Documentation: <u>https://help.imis.com/iMIS2017/Features/Marketing/Communications/Working with\_communication\_templates.htm?Highlight=communication%20templates\_tes</u>
- Communication Template Placeholder Format Options: <u>https://docs.microsoft.com/en-us/dotnet/standard/base-types/formatting-types</u>
- SQL Server Built-in Functions: https://www.w3schools.com/sql/sql\_ref\_sqlserver.asp

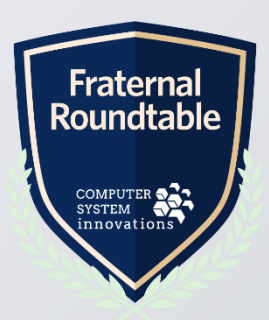

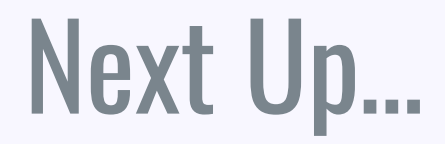

Starting at 3:00pm

#### ICE Essentials & Latest Updates

#### Fundraising Essentials in RiSE

- Stay right where you are!

- Will need to Switch Zoom Links

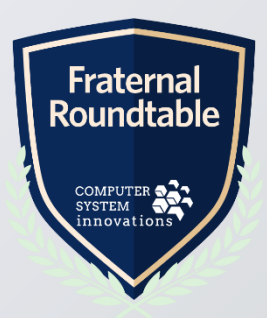